QUICK START GUIDE

# Telog PR-32A/iA

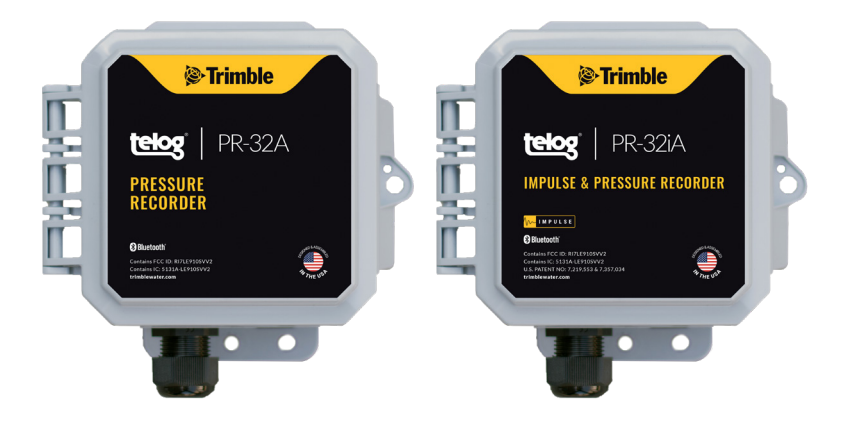

OUT-OF-THE-BOX steps to commission and install the Telog PR-32A/iA with Trimble Unity GIS-based Cloud and mobile software.

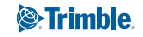

## OVERVIEW

The Telog<sup>®</sup> Pressure Recorder (PR) models PR-32A and PR-32iA are wireless, battery-powered single-channel pressure recorders that are used to measure and record water pressure and then transfer the data automatically to the application over a cellular network. Telog PR-32iA also measures and records high-resolution impulse data.

The Trimble Unity application provides the capability to view and analyze pressure data, configure and manage the PR-32A/iA, as well as manage monitoring sites. Make sure you set up an account with Trimble Unity before installing PR-32A/iA onsite.

The PR-32A/iA is shipped in a dormant state. Please follow the instructions outlined in this Quick Start Guide to activate the device and ensure proper operation.

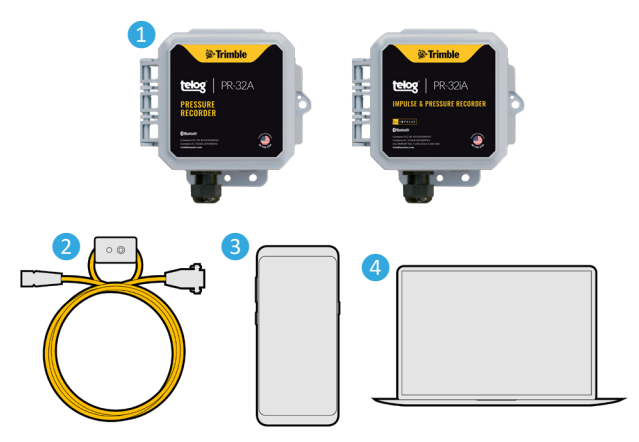

| Item | Description                       |
|------|-----------------------------------|
| 1    | Telog PR-32A/iA                   |
| 2    | Communication/Tamper Switch Cable |
| 3    | Trimble Unity on mobile device    |
| 4    | Trimble Unity on PC/tablet        |
| 5    | Sensor (not shown)                |
| 6    | Antenna (not shown)               |

#### WHAT YOU NEED TO GET STARTED

- Telog PR-32A/iA Self-contained pressure recording telemetry unit with an integrated wireless modem.
- Communication/Tamper Switch Cable CU-CTS (yellow cable) Used to force a communications call (also known as 'tampering a call'). *Ordered separately*.
- Antenna Used to transmit the wireless cellular signal between the PR-32A/iA and a cellular tower. *Ordered separately*.
- Sensors Used to deliver data to the RTU.
  - PT-DS Field/user replaceable sensor for PR-32A. Ordered separately.
  - PT-30b Factory installed and calibrated sensor for PR-32iA impulse recorder. Ordered separately, shipped pre-installed from the factory.
- Trimble Unity Mobile App Used to install and view the data for PR-32A/iA. The mobile application can be downloaded from the App Store on Android/iOS devices. Please ensure you have a Unity account set up and can log in to the mobile app before beginning the installation process.

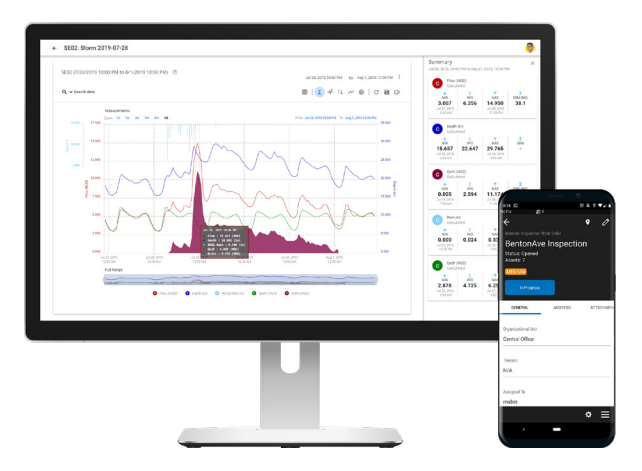

## HOW TO INSTALL AND COMMISSION A PR-32A/IA

#### Set Up a Work Order Using Trimble Unity

- 1. Go to: https://app.trimbleunity.com/ on a Google Chrome browser.
- 2. Login to your **Trimble Unity** account.
- 3. On the App Selector screen, click on 'RTU Installer'.
- 4. Click on the '+' sign on the bottom right of the screen to create a new Work Order (WO).
- 5. Fill in the **required information** and assign the WO to the crew that will do the installation.
- 6. Click on 'Create' to save and issue the WO.

### Set Up PR-32A/iA in the Field

- 1. Connect the Antenna to the PR-32A/iA:
  - a. Unscrew the **gray waterproof cap** from the PR-32A/iA antenna port.
  - b. Insert the **Antenna connector** into the port and hand-tighten the locking collar.
  - c. Set the **location** of the attached antenna in accordance with the type of antenna and the instructions.
- 2. Tamper a Call to activate the device when you get to the field:
  - a. Unscrew the **black waterproof cap** and connect the **Communication/Tamper Switch Cable** to the PR-32A/iA using the rounded 5-pin connector end. Rotate to align the pin groove with the notch. Tighten the locking collar to ensure a secure connection.
  - b. Press and hold the **Tamper Switch** on the cable for 5 seconds until the LED turns **solid red** (a call has been initiated). During the call, the LED will **flash off once per second**. When the call is finished, the LED will return to **blinking once every five seconds**. The RTU has exited dormant mode.

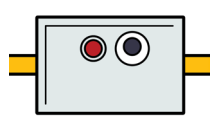

- Complete the WO issued previously by creating a new monitoring site in the field.
- 4. On a **mobile device**, run the Trimble Unity app and log in.
- 5. On the **App Selector** screen, click on '**RTU Installer**'.
- 6. Select the correct **WO** to begin the PR-32A/iA installation.
- 7. Click on '**In Progress**' once the WO is displayed.
- 8. Click on '**Install RTU**' to bring up the installation form.
- 9. Click on 'Yes' to confirm it is a new site.
- 10. Fill in the details for **Site Type (Pressure Recorder)**, **Site Name**, **Serial Number** and **Time Zone** for the PR-32A/iA that is being installed. All other fields are optional.

11. Click on '**CAPTURE**' to use the current location as identified by the mobile device GPS to associate with the PR-32A/iA. Site association can also be done using a pin on the 'MAP'.

- 12. Click on '**Install**' to create the new monitoring site and associate the PR-32A/iA with the site location captured previously. A confirmation message should be displayed on the screen once the site has been created successfully.
- 13. **Tamper a Call** (as outlined in step 2) to verify whether the PR-32A/iA can communicate successfully.
- 14. Once the call is completed, click on '**Verify**' in the Trimble Unity application to determine whether the call was successful. If the call was unsuccessful, please **Tamper a Call** again. If subsequent call attempts are unsuccessful, contact Trimble® Water Support.
- 15. Once the call has successfully completed, remove the **Tamper Switch cable**, replace the waterproof cap on the PR-32A/iA, and hand-tighten.
- 16. Click on "✓" in the upper right corner of the Trimble Unity application to save the installation form for your records.

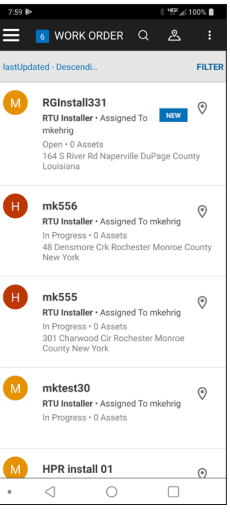

# INSTALL THE PR-32A/IA IN THE FIELD

- 1. Open the lid of the PR-32A/iA housing to connect the sensor.
  - a. Unscrew the cord grip (A) from the sensor port.
  - b. Remove the **waterproof plug** from the cord grip.
  - c. Feed the **sensor cable** through the cord grip; allow only 1/4" or less of the cable sheath to protrude inside the housing.

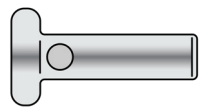

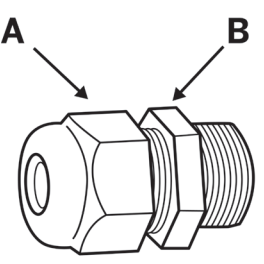

d. Terminate the **sensor wires** per the **Connection Diagram** inside the lid and the information provided with the sensor.

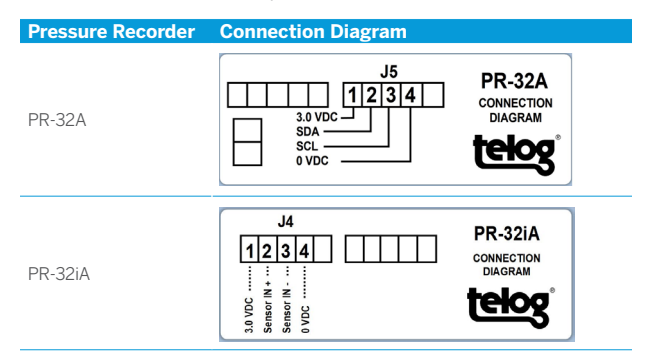

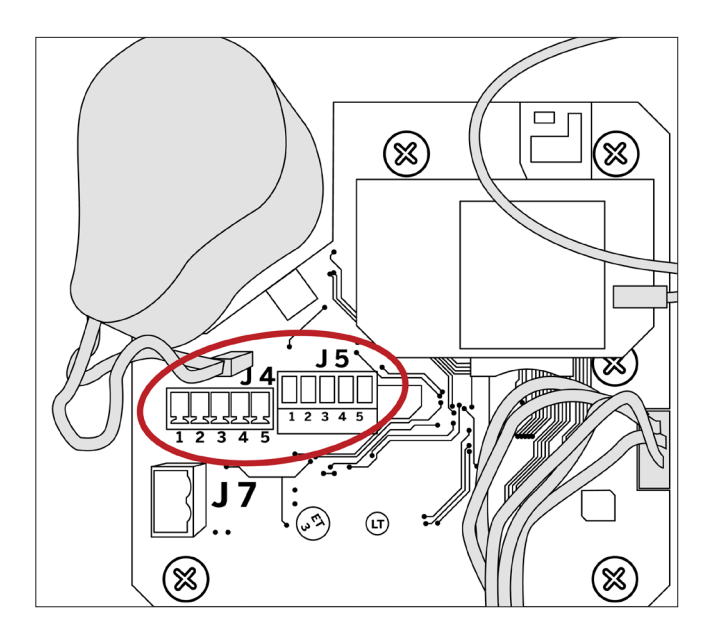

- e. Secure the **wire leads** by tightening the terminals with a 1/8" flat head screwdriver.
- f. Secure the cable and provide a water-tight enclosure seal by tightening the **cord grip (A)** around the cable. Use a 24mm wrench on the outside of the housing on **cord grip (A)** and another wrench to hold the **nut (B)**. Use a max torque of 35 LBF-IN. Overtightening could damage the cord grip.
- 2. Prepare **PR-32A/iA** for the onsite installation in the field:
  - a. Ensure the **PR-32A/iA** housing lid is securely closed and both latches have snapped shut.
  - b. Ensure the **sensor** connection and the external **antenna** connection (PR-32iA only) are tight.

- c. Ensure the **RTU** is in a dry place.
- d. Verify that **data** is being logged by the PR-32A/iA from the sensor.
- e. Verify that **calls** are being completed.
- 3. Mount the **PR-32A/iA** onsite using your company's standard installation procedure for pressure recorders.

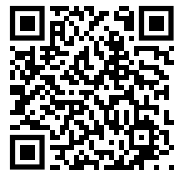

Find more information about the Telog PR-32A and PR-32iA at www.trimblewater.com

© 2020 Trimble Inc. All rights reserved. Trimble, and the Globe & Triangle logo are trademarks of Trimble Inc., registered in the United States and in other countries. Telog is a registered trademark of Telog Instruments Inc. Telog is a Trimble Company. All other trademarks are the property of their respective owners. This product is covered by U.S. Pat. No. 7219-553 and 7.357.034. Specifications within this document are subject to change without notification. P/N PR-324. IA-OSGV1. Anori 2020.

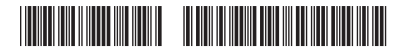

Trimble Water 830 Canning Parkway Victor, NY 14564 USA +1 888-835-6437

www.trimblewater.com

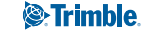